# ----- NÁVOD ZADÁVANIA ŽIADOSTÍ O BEZINFEKČNOSTI ------

----- pc verzia -----

1. krok – na úvodnej strane zvoliť sekciu ŽIADOSTI/VYHLÁSENIA

| ≡ Štart                                                                                              |                                                                                                    |                         |                                                     |
|----------------------------------------------------------------------------------------------------|----------------------------------------------------------------------------------------------------|-------------------------|-----------------------------------------------------|
| 🗙 Úvod                                                                                               | zadajte, čo chcete pridať                                                                                                    |                         |                                                     |
| Notrifikácie     Web stránka     Triedna kniha     Známky     Lůvo                                   | Správy<br>Ochod 23.04.2021 11:56:11<br>Vydané jedlo<br>Príchod 23.04.2021 08:25:57<br>Na stránku bol nahratý nový rozvrh.<br>Známka: Náboženská výchova - 1, 1 |                         | Triedna kniha                                       |
| Výsledky       Image: Vyučovanie       Vyučovanie       Vyučovanie       Vyučovanie       Vyučovanie | Učivo                                                                                                    | DÚ / písomky            | Výsledky                                            |
|                                                                                                    | Rozvrh                                                                                                    | Suplovanie              | Súťaže 2020/2021<br>iBobor, Pytagoriáda, Olympiáda, |
|                                                                                                    | Moia dochádzka                                                                                                    | Prihlasovanie           | Školská jedáleň                                     |
|                                                                                                    | Žiadosti / Vyhlásenia                                                                                                    | Platby<br>Celkom: 2 EUR | Fotky                                               |
|                                                                                                    | Nástenka<br>Zatial žiadne správy                                                                                                    | Interaktívne hodiny     |                                                     |
| ,                                                                                                    | Nadchádzajúce udalosti                                                                                                    |                         | SPRAVOVAŤ                                           |

#### 2. krok – Vytvoriť novú žiadosť tlačidlom PLUS v dolnej časti obrazovky

| ≣ Štart                            |                           |                                                |                    | 👷 🔤 s 🦓 Pomo     | 0              |
|------------------------------------|---------------------------|------------------------------------------------|--------------------|------------------|----------------|
| Úvod<br>Notifikácie<br>Web stránka | Moje žiadosti/ vyhlásenia | A Anno a Typ<br>Meno a žiadostivyniásenia Stav |                    |                  | Návod Obrzobra |
| Triedna kniha                      | Meno a priezvisko Trieda  | a Stav Platnosť                                | Žiadosť/Vyhlásenie | % Posledná zmena |                |
| Známky                             |                           |                                                |                    |                  |                |
| Učivo                              |                           |                                                |                    |                  |                |
| Výsledky                           |                           |                                                |                    |                  |                |
| Vyučovanie 5                       |                           |                                                |                    |                  |                |
| Komunikácia 🔅                      |                           |                                                |                    |                  |                |
|                                    |                           |                                                |                    |                  |                |
|                                    |                           |                                                |                    |                  |                |
|                                    |                           |                                                |                    |                  |                |
|                                    |                           |                                                |                    |                  |                |
|                                    |                           |                                                |                    |                  |                |
|                                    |                           |                                                |                    |                  |                |
|                                    |                           |                                                |                    |                  |                |
|                                    |                           |                                                |                    |                  |                |
|                                    |                           |                                                |                    |                  |                |
|                                    |                           |                                                |                    |                  |                |
|                                    |                           |                                                |                    |                  |                |
|                                    |                           |                                                |                    |                  |                |
|                                    |                           |                                                |                    |                  |                |
|                                    |                           |                                                |                    |                  |                |
|                                    |                           |                                                |                    |                  | +              |

| ≡ \$tan                                                                                                    |                                                                                           | 🙊 📼 s ? Pomoc 🔕                                                                                                    |
|----------------------------------------------------------------------------------------------------|-------------------------------------------------------------------------------------------|----------------------------------------------------------------------------------------------------|
| tivot     Moje žiadosti/ vyhlásenia     Moje žiadosti/ zádotlýviskenia                                                    | Efin<br>Stav                                                                              | Nivod Contra                                                                                                    |
| Yvett staarna     Triedra kniha     Meno a priezvisko Trieda Stav Platnosť                                                | Žladosť/Vyhlásenie                                                                        | % Posledná zmena ▼                                                                                                 |
| <ul> <li>Znamiy</li> <li>Urbre</li> <li>Vyčevatik</li> <li>Vyčevatik</li> <li>Komeniskica</li> <li>Romeniskica</li> </ul> | Typ biotochyvisionen<br>                                                                  | X<br>statis e San statutore<br>gant 22, 50 to 25.4,<br>statis e secretationes<br>secretationes<br>t 22,0<br>Zature |
| < Dobučána @ sztvátná / skouptovná @ zamietruš @ toto<br>Žiadosť/Vyhlásenia<br>vyberte                                    |                                                                                           | · · · · · · · · · · · · · · · · · · ·                                                                              |
| Žiadosť o zvoľnenie žiaka                                                                                                 | Vyhlásenie o bezinfekčnosti<br>- (11a) zák. zástupca (MŠ, I.<br>stupeň ZŠ) do 25. 4. 2021 | Vyhlásenie o bezinfekčnosti<br>- (ka) žiak a zák. zástupca<br>(II. supeň ZŠ, SŠ) do 25. 4.<br>2021                 |
| Vyhlásenie o bezinfekčnosti<br>- (8a) žiak a zák. zástupca<br>(II. stupeň ZŠ, SŠ)                                         | Vyhlásenie o bezinfekčnosti<br>- (10a) Plnoletý žiak                                      | Vyhlásenie o bezinfekčnosti<br>- (11a) zák. zástupca (MŠ, I.<br>stupeň ZŠ)                                         |
|                                                                                                    |                                                                                           | Zatvoriť                                                                                                    |

3. krok – Zvoliť príslušnú žiadosť o bezinfekčnosti, buď pre 1. stupeň alebo 2. stupeň

**4. krok** - Zvoliť dátum ku ktorému sa žiadosť o bezinfekčnosť podáva. Spravidla je to pondelkový dátum, prípadne deň, kedy sa žiak vracia do školy po chorobe alebo karanténe.

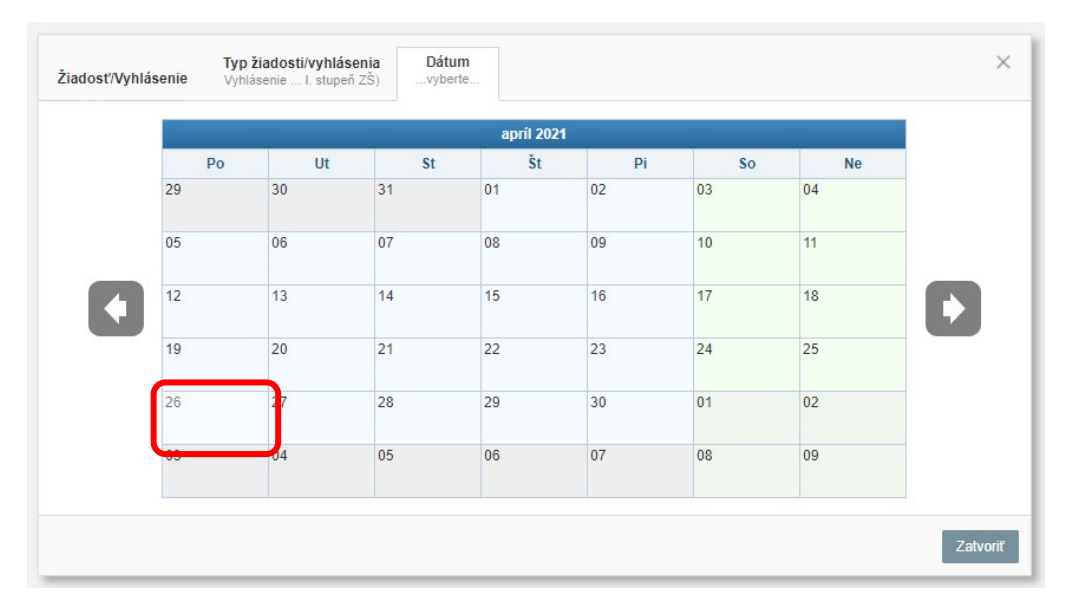

#### 5. krok – V okne samostatnej žiadosti je potrebné vyplniť nasledujúce údaje.

#### 1. Vyhlásenie

| Vyhlásenie o bezinfe                                   | kčnosti - (11a) zák. zástupca (MŠ, I. stupeň ZŠ) | × |
|--------------------------------------------------------|--------------------------------------------------|---|
| Meno a priezvisko:<br>Dátum:<br>Vyhlasujem:<br>Súbory: | 26.04.2021                                       |   |
| ✤ Vybrať súbor                                         |                                                  |   |
| Žiadosť/Vyhlásenie:                                    |                                                  |   |

#### 2. Vybrať vhodnú možnosť vyhlásenia, ktoré je pre vás a vaše dieťa v platnosti.

| Meno a priezvisko:                                         |                                                                                                    | Maharatha    |
|------------------------------------------------------------|----------------------------------------------------------------------------------------------------|--------------|
| Dátum:                                                     | 26.04.2021                                                                                                    | vybrat jedni |
| /yhlasujem:                                                | <b>v</b>                                                                                                    | z možností   |
| Súbory:                                                    | a) za seba, že mám negatívny výsledok RT-PCR testu na ochorenie                                                                                                    |              |
| % Vybrať súbor                                             | testu certifikovaného na území Európskej únie na ochorenie COVID-19 nie                                                                                                    |              |
| Žiadosť/Vyhlásenie:                                        | starší ako 7 dní                                                                                                    |              |
| Čestne vyhlasujem, že nepr<br>zdravotníctva ani lekár všec | b) za seba, že mám platnú výnimku z testovania                                                                                                    |              |
| (karanténu, zvýšený zdravo<br>Nie je mi známe, že by som   | 1. prekonanie ochorenia COVID-19 s dokladom o prekonaní nie starším ako 180 dní                                                                                                    |              |
| 7 dni v úzkom kontakte* s o<br>Zároveň prehlasujem, že ja  | <ol> <li>preukázanie diagnostikovaného ochorenie COVID-19 v období nie<br/>dávnejšom ako 180 dní od okamihu vstupu</li> </ol>                                                                                                    |              |
| zástupcovia dieťaťa/Žiaka ž<br>domácnosti.                 | <ol> <li>zaočkovanie druhou dávkou mRNA vakcíny proti ochoreniu COVID-19 a<br/>od tejto udalosti uplynulo viac ako 14 dní</li> </ol>                                                                                                    |              |
| Posledná zmena:                                            | <ol> <li>zaočkovanie prvou dávkou vektorovej vakcíny proti ochoreniu COVID-19         a od tejto udalosti uplynulo viac ako 4 týždne     </li> </ol>                                                                                                    |              |
| História záznamu<br>Stav Poznámka                          | 5. zaočkovanie prvou dávkou vakcíny proti ochoreniu COVID-19 a od tejto<br>udalosti uplynulo viac ako 14 dní, ak bola táto dávka očkovania podaná v<br>intervale do 180 dní od prekonania ochorenia COVID-19                                                                                                    |              |
|                                                            | 6. vek nad 65 rok                                                                                                    |              |
|                                                            | 7. zdravotný stav alebo zdravotná kontraindikácia neumožňuje vykonanie testu na ochorenie COVID-19                                                                                                    |              |
|                                                            | 8. diagnostikované stredne ťažké alebo ťažké mentálne postihnutie                                                                                                    |              |
|                                                            | 9. dispenzarizovanie so závažnou poruchou autentického spektra                                                                                                    |              |
| In Oldzin                                                  | 10. dispenzarizovanie pre ťažký, vrodený alebo získaný imunodeficit                                                                                                    |              |
|                                                            | 11. onkologický pacient po chemoterapii alebo transplantácii, ktorý má<br>leukémiu alebo onkologickou liečbou alebo inou liečbou ovplyvňujúcou<br>imunitný systém (napr. biologickou liečbou) z dôvodu rizika z omeškania<br>pravidelného podania liečby, rádioterapie alebo inej plánovanej liečby napr.<br>onkológom, hematológom alebo rádiológ plánovanej liečby |              |
|                                                            | 12. vstupu do zariadenia za účelom vykonania RT-PCR testu na ochorenie COVID-19                                                                                                    |              |
|                                                            | 13. vstupu do zariadenia za účelom vykonania antigénového testu na ochorenie COVID-19                                                                                                    |              |

## 3. V prípade absolvovania testu je potrebné úviesť dátum testovania

| Vyhlásenie o bezinfekčnost                                                                                                    | ii - (11a                        | ) zák.                              | zásti                             | upca                                 | (MŠ, I                         | . stup                    | eň Z                      | Ŝ)    |     |     |     |      |     |       |    | × |
|----------------------------------------------------------------------------------------------------|----------------------------------|-------------------------------------|-----------------------------------|--------------------------------------|--------------------------------|---------------------------|---------------------------|-------|-----|-----|-----|------|-----|-------|----|---|
| Meno a priezvisko:                                                                                                    |                                  |                                     |                                   |                                      |                                |                           |                           |       |     |     |     |      |     |       |    |   |
| Dátum:                                                                                                    | 26.04.2                          | 2021                                | ĥ                                 | <b>17</b>                            |                                |                           |                           |       |     |     |     |      |     |       |    |   |
| Vyhlasujem:                                                                                                    | a) za se                         | eba, ž                              | e már                             | m neg                                | atívny                         | výsle                     | edok F                    | RT-F  | CR  | te  | stu |      | -   |       |    |   |
| Dátum vykonania testu                                                                                                    | žiaden                           | dátun                               | n 🖻                               | <b>mb</b>                            |                                |                           |                           |       |     |     |     |      |     |       |    |   |
| Súbory:                                                                                                    |                                  |                                     |                                   |                                      |                                |                           |                           |       |     |     |     |      |     |       |    |   |
| % Vvbrať súbor                                                                                                    |                                  | <b>1</b>                            |                                   |                                      |                                |                           |                           |       |     |     |     |      |     |       |    |   |
| Žiadosť/Vvhlásenie:                                                                                                    |                                  | <b>1</b>                            |                                   |                                      |                                |                           |                           |       |     |     |     |      |     |       |    |   |
| Čestne vyhlasujem že nenre                                                                                                    | iavuier                          | n nriz                              | nakv                              | akútn                                | eho o                          | hore                      | nia že                    | e rer | ion | áln | w ú | irad | ver | ainéł | 10 |   |
|                                                                                                    |                                  |                                     |                                   |                                      | -                              |                           |                           |       |     |     |     |      |     |       |    |   |
| Dátum vykonania testu                                                                                                    |                                  |                                     |                                   | 17                                   |                                |                           |                           |       |     |     |     |      |     |       |    |   |
| Súbory:                                                                                                    | 0                                |                                     | ар                                | ríl 20                               | 21                             |                           | 0                         | 1     |     |     |     |      |     |       |    |   |
| <b>A</b> 111 <b>B</b> 11                                                                                                    |                                  |                                     |                                   |                                      |                                |                           |                           |       |     |     |     |      |     |       |    |   |
| 🗞 Vybrať súbor                                                                                                    | Po                               | Ut                                  | St                                | Št                                   | Pi                             | So                        | Ne                        | 1     |     |     |     |      |     |       |    |   |
| Vybrať súbor<br>Žiadosť/Vyhlásenie:                                                                                                    | Ро                               | Ut                                  | St                                | Št<br>1                              | Pi<br>2                        | So<br>3                   | Ne<br>4                   |       |     |     |     |      |     |       |    |   |
| ∿ Vybrať súbor<br>Žiadosť/Vyhlásenie:<br>Čestne vyhlasujem, že nej                                                                                                    | Po                               | Ut<br>6                             | St                                | Št<br>1                              | Pi<br>2<br>9                   | So<br>3<br>10             | Ne<br>4                   |       |     |     |     |      |     |       |    |   |
| ★ Vybrať súbor<br>Žiadosť/Vyhlásenie:<br>Čestne vyhlasujem, že neo<br>zdravotníctva ani lekár vše<br>(karantánu, zvíčený zdraví                                                                                                    | Po                               | Ut<br>6<br>13                       | St<br>7<br>14                     | Št<br>1<br>8<br>15                   | Pi<br>2<br>9                   | So<br>3<br>10<br>17       | Ne<br>4<br>11<br>18       |       |     |     |     |      |     |       |    |   |
| ℁ Vybrať súbor<br>Žiadosť/Vyhlásenie:<br>Čestne vyhlasujem, že nep<br>zdravotníctva ani lekár vše<br>(karanténu, zvýšený zdrav                                                                                                    | Po                               | Ut<br>6<br>13<br>20                 | St<br>7<br>14<br>21               | Št<br>1<br>8<br>15<br>22             | Pi<br>2<br>9<br>16<br>23       | So<br>3<br>10<br>17<br>24 | Ne<br>4<br>11<br>18<br>25 |       |     |     |     |      |     |       |    |   |
| ★ Vybrať súbor<br>Žiadosť/Vyhlásenie:<br>Čestne vyhlasujem, že neo<br>zdravotníctva ani lekár vše<br>(karanténu, zvýšený zdrav<br>Nie je mi známe, že by son<br>7 dní v úzkom kontakte* s                                                                          | Po<br>5<br>12<br>19<br>26        | Ut<br>6<br>13<br>20<br>27           | St<br>7<br>14<br>21<br>28         | Št<br>1<br>8<br>15<br>22<br>29       | Pi<br>2<br>9<br>16<br>23<br>30 | So<br>3<br>10<br>17<br>24 | Ne<br>4<br>11<br>18<br>25 |       |     |     |     |      |     |       |    |   |
| ✤ Vybrať súbor<br>Žiadosť/Vyhlásenie:<br>Čestne vyhlasujem, že nep<br>zdravotníctva ani lekár vše<br>(karanténu, zvýšený zdrav<br>Nie je mi známe, že by son<br>7 dní v úzkom kontakte* s<br>Zároveň prehlasujem, že je<br>zástupcovia dieťaťa/žiaka<br>demécencti | Po<br>5<br>12<br>19<br>26<br>Akt | Ut<br>6<br>13<br>20<br>27<br>tuálny | St<br>7<br>14<br>21<br>28<br>mesi | Št<br>1<br>8<br>15<br>22<br>29<br>ac | Pi<br>2<br>9<br>16<br>23<br>30 | So<br>3<br>10<br>17<br>24 | Ne<br>4<br>11<br>18<br>25 |       |     |     |     |      |     |       |    |   |

# 4. Vložiť fotokópiu/ scan / fotografiu testu

| Vyhlásenie o bezinfekčn | osti - (11a) zák. zástupca (MŠ, I. stupeň ZŠ)                        | × |
|-------------------------|----------------------------------------------------------------------|---|
| Meno a priezvisko:      |                                                                      |   |
| Dátum:                  | 26.04.2021                                                           |   |
| Vyhlasujem:             | a) za seba, že mám negatívny výsledok RT-PCR testu 🔻                 |   |
| Dátum vykonania testu   | žiaden dátum 📅                                                       |   |
| Súbory:                 |                                                                      |   |
| ✤ Vybrať súbor          |                                                                      |   |
| Žiadosť/Vyhláser Vybrať | súbor                                                                |   |
| Čestne vyhlasujem ze ne | pretavljem príznaky akútneho ochorenia, že regionálny úrad verejného |   |

### 6. krok – Žiadosť SKONTROLOVAŤ a ULOŽIŤ.

| Meno a priezvisko:                                                                                                    | <b>/</b> yhláseni                                                                    | ie o bezinfekčnos                                                                                                    | sti - (11a) zák. zástup                                                                        | oca (MŠ, I. stupeň ZŠ)                                                                                                    |                                                                                      | ×         |
|----------------------------------------------------------------------------------------------------|--------------------------------------------------------------------------------------|----------------------------------------------------------------------------------------------------|------------------------------------------------------------------------------------------------|----------------------------------------------------------------------------------------------------|--------------------------------------------------------------------------------------|-----------|
| Dátum: 26.04.2021 m)<br>Vyhlasujem: a) za seba, že mám negatívny výsledok RT-PCR testu… ▼<br>Dátum vykonania testu Žiaden dátum m)<br>Súbory:                                                                                                    | Meno a pr                                                                            | iezvisko:                                                                                                    |                                                                                                |                                                                                                    |                                                                                      |           |
| Vyhlasujem:       a) za seba, že mám negatívny výsledok RT-PCR testu •         Dátum vykonania testu       žiaden dátum         Súbory:       •         • Vybrať súbor       *         Žiadosť/Vyhlásenie:       *         Čestne vyhlasujem, že neprejavujem príznaky akútneho ochorenia, že regionálny úrad verejného zdravotníctva ani lekár všeobecnej zdravotnej starostlivosti mi nenariadil karanténne opatrenie (karanténu, zvýšený zdravotný dozor alebo lekársky dohľad).         Nie je mi známe, že by som ja a osoby so mnou žijúce v spoločnej domácnosti boli v priebehu ostatných 7 dní v úzkom kontakte* s osobou potvrdenou alebo podozrivou z ochorenia COVID-19.         Zároveň prehlasujem, že ja (samoživiteľ alebo osamelý rodič - zákonný zástupca) resp. obaja zákonní zástupcovia dieťaťa/žiaka žijúci v spoločnej domácnosti nemám/nemárme možnosť vykonávať prácu z domácnosti.         Posledná zmena:         História záznamu                                                                                            | Dátum:                                                                               |                                                                                                    | 26.04.2021                                                                                     | 1                                                                                                    |                                                                                      |           |
| Dátum vykonania testu Žiaden dátum 👘<br>Súbory:<br>Súbory:           Súbory:           Súbory:           Súbory:           Šúbory:           Šúbory:           Šúbory:           Šúbory:           Šúbory:           Šúbory:           Šúbory:           Šúbory:           Šúbory:           Šúbory:           Čestne vyhlasujem, že neprejavujem príznaky akútneho ochorenia, že regionálny úrad verejného zdravotníctva ani lekár všeobecnej zdravotnej starostlivosti mi nenariadil karanténne opatrenie (karanténu, zvýšený zdravotný dozor alebo lekársky dohľad).           Nie je mi známe, že by som ja a osoby so mnou žijúce v spoločnej domácnosti boli v priebehu ostatných 7 dní v úzkom kontakte* s osobou potvrdenou alebo podozrivou z ochorenia COVID-19.           Zároveň prehlasujem, že ja (samoživiteľ alebo osamelý rodič - zákonný zástupca) resp. obaja zákonní zástupcovia dieťaťa/žiaka žijúci v spoločnej domácnosti nemám/nemáme možnosť vykonávať prácu z domácnosti.           Posledná zmena:           História záznamu | Vyhlasujer                                                                           | m:                                                                                                    | a) za seba, že mám                                                                             | negatívny výsledok RT-PC                                                                                                    | R testu 👻                                                                            |           |
| Súbory:<br>Súbory:<br>Súbory:<br>Siadosť/Vyhlásenie:<br>Čestne vyhlasujem, že neprejavujem príznaky akútneho ochorenia, že regionálny úrad verejného<br>zdravotníctva ani lekár všeobecnej zdravotnej starostlivosti mi nenariadil karanténne opatrenie<br>(karanténu, zvýšený zdravotný dozor alebo lekársky dohľad).<br>Nie je mi známe, že by som ja a osoby so mnou žijúce v spoločnej domácnosti boli v priebehu ostatných<br>7 dní v úzkom kontakte* s osobou potvrđenou alebo podozrivou z ochorenia COVID-19.<br>Zároveň prehlasujem, že ja (samoživiteľ alebo osamelý rodič - zákonný zástupca) resp. obaja zákonní<br>zástupcovia dieťaťa/žiaka žijúci v spoločnej domácnosti nemám/nemáme možnosť vykonávať prácu z<br>domácnosti.<br>Posledná zmena:<br>História záznamu                                                                                                    | Dátum vył                                                                            | konania testu                                                                                                    | žiaden dátum 👘                                                                                 | 1                                                                                                    |                                                                                      |           |
| <ul> <li>Vybrať súbor</li> <li>Žiadosť/Vyhlásenie:</li> <li>Čestne vyhlasujem, že neprejavujem príznaky akútneho ochorenia, že regionálny úrad verejného zdravotníctva ani lekár všeobecnej zdravotnej starostlivosti mi nenariadil karanténne opatrenie (karanténu, zvýšený zdravotný dozor alebo lekársky dohľad).</li> <li>Nie je mi známe, že by som ja a osoby so mnou žijúce v spoločnej domácnosti boli v priebehu ostatných 7 dní v úzkom kontakte* s osobou potvrdenou alebo podozrivou z ochorenia COVID-19.</li> <li>Zároveň prehlasujem, že ja (samoživiteľ alebo osamelý rodič - zákonný zástupca) resp. obaja zákonní zástupcovia dieťaťa/žiaka žijúci v spoločnej domácnosti nemám/nemáme možnosť vykonávať prácu z domácnosti.</li> <li>Posledná zmena:</li> </ul>                                                                                                    | Súbory:                                                                              |                                                                                                    |                                                                                                |                                                                                                    |                                                                                      |           |
| Žiadosť/Vyhlásenie:<br>Čestne vyhlasujem, že neprejavujem príznaky akútneho ochorenia, že regionálny úrad verejného<br>zdravotníctva ani lekár všeobecnej zdravotnej starostlivosti mi nenariadil karanténne opatrenie<br>(karanténu, zvýšený zdravotný dozor alebo lekársky dohľad).<br>Nie je mi známe, že by som ja a osoby so mnou žijúce v spoločnej domácnosti boli v priebehu ostatných<br>7 dní v úzkom kontakte* s osobou potvrdenou alebo podozrivou z ochorenia COVID-19.<br>Zároveň prehlasujem, že ja (samoživiteľ alebo osamelý rodič - zákonný zástupca) resp. obaja zákonní<br>zástupcovia dieťaťa/žiaka žijúci v spoločnej domácnosti nemám/nemáme možnosť vykonávať prácu z<br>domácnosti.<br>Posledná zmena:<br>História záznamu                                                                                                    | % Vybrat                                                                             | ť súbor                                                                                                    |                                                                                                |                                                                                                    |                                                                                      |           |
| Čestne vyhlasujem, že neprejavujem príznaky akútneho ochorenia, že regionálny úrad verejného<br>zdravotníctva ani lekár všeobecnej zdravotnej starostlivosti mi nenariadil karanténne opatrenie<br>(karanténu, zvýšený zdravotný dozor alebo lekársky dohľad).<br>Nie je mi známe, že by som ja a osoby so mnou žijúce v spoločnej domácnosti boli v priebehu ostatných<br>7 dní v úzkom kontakte* s osobou potvrdenou alebo podozrivou z ochorenia COVID-19.<br>Zároveň prehlasujem, že ja (samoživiteľ alebo osamelý rodič - zákonný zástupca) resp. obaja zákonní<br>zástupcovia dieťaťa/žiaka žijúci v spoločnej domácnosti nemám/nemáme možnosť vykonávať prácu z<br>domácnosti.                                                                                                    | Žiadosť/V                                                                            | yhlásenie:                                                                                                    |                                                                                                |                                                                                                    |                                                                                      |           |
| Nie je mi zname, že by som ja a osoby so mnou žijúce v spoločnej domácnosti boli v priebehu ostatných<br>7 dní v úzkom kontakte* s osobou potvrdenou alebo podozrivou z ochorenia COVID-19.<br>Zároveň prehlasujem, že ja (samoživiteľ alebo osamelý rodič - zákonný zástupca) resp. obaja zákonní<br>zástupcovia dieťaťa/žiaka žijúci v spoločnej domácnosti nemám/nemáme možnosť vykonávať prácu z<br>domácnosti.<br>Posledná zmena:<br>História záznamu                                                                                                    | Čestne vy<br>zdravotní<br>(karantén                                                  | vhlasujem, že nep<br>ctva ani lekár všeo<br>u, zvýšený zdravo                                                             | rejavujem príznaky al<br>obecnej zdravotnej st<br>tný dozor alebo lekár                        | kútneho ochorenia, že regi<br>arostlivosti mi nenariadil ka<br>rsky dohľad).                                                 | onálny úrad verejného<br>ranténne opatrenie                                          | A         |
| <sup>p</sup> osledná zmena:<br>História záznamu<br>Stev – Boznámko                                                                                                    |                                                                                      |                                                                                                    | i ja a osoby so minoa                                                                          | zijuce v spolocnej domach                                                                                                    | usu buli v priebenu ustau                                                            | lych      |
| Ptov Doznomika – Dutor zmony – Doolodno zmono                                                                                                    | 7 dní v úz<br>Zároveň p<br>zástupcov<br>domácnos                                     | zkom kontakté* s o<br>prehlasujem, že ja<br>via dieťaťa/žiaka ž<br>sti.                                                   | ju u osobý so mnou<br>sobou potvrdenou al<br>(samoživiteľ alebo os<br>ijúci v spoločnej dom    | ebo podozrivou z ochoreni<br>samelý rodič - zákonný zás<br>ácnosti nemám/nemáme n                                            | a COVID-19.<br>tupca) resp. obaja zákon<br>tožnosť vykonávať prácu                   | ní<br>z   |
| Stav Poznanika Autor zmeny Posledna zmena                                                                                                    | 7 dní v úz<br>Zároveň µ<br>zástupcov<br>domácnos<br>Posledná<br>História z           | zkom kontakte* s o<br>prehlasujem, že ja<br>via dieťaťa/žiaka ž<br>sti.<br>zmena:<br><b>ráznamu</b>                       | jú u ocoso jo o nincu<br>sobou potvrdenou al<br>(samoživiteľ alebo os<br>ijúci v spoločnej dom | ebo podozrivou z ochoreni<br>samelý rodič - zákonný zás<br>ácnosti nemám/nemáme n                                            | a COVID-19.<br>tupca) resp. obaja zákon<br>ložnosť vykonávať prácu                   | ní<br>z 🗸 |
|                                                                                                    | 7 dní v úz<br>Zároveň ;<br>zástupcov<br>domácnos<br>Posledná<br>História z<br>Stav   | zkom kontakte* s o<br>prehlasujem, že ja<br>via dieťaťa/žiaka ž<br>sti.<br>zmena:<br>táznamu<br>Poznámka                  | (samoživiteľ alebo os<br>ijúci v spoločnej dom                                                 | ebo podozrivou z ochoreni<br>samelý rodič - zákonný zás<br>ácnosti nemám/nemáme n<br>Autor zmeny                             | a COVID-19.<br>tupca) resp. obaja zákon<br>ložnosť vykonávať prácu<br>Posledná zmena | ní<br>z , |
|                                                                                                    | 7 dní v úz<br>Zároveň r<br>zástupco<br>domácnos<br>Posledná<br>História z<br>Stav    | zkom kontakté* s o<br>orehlasujem, že ja<br>via dieťaťa/žiaka ž<br>sti.<br>zmena:<br>táznamu<br>Poznámka                  | (samoživiteľ alebo os<br>ijúci v spoločnej dom                                                 | zjuče v spoločnej domačn<br>ebo podozrivou z ochoreni<br>samelý rodič - zákonný zás<br>ácnosti nemám/nemáme n<br>Autor zmeny | a COVID-19.<br>tupca) resp. obaja zákon<br>tožnosť vykonávať prácu<br>Posledná zmena | ní<br>z   |
|                                                                                                    | 7 dní v úz<br>Zároveň ;<br>zástupco:<br>domácno:<br>Posledná :<br>História z<br>Stav | zkom kontakte* s o<br>prehlasujem, že ja<br>via dieťaťa/žiaka ž<br>sti.<br>zmena:<br>zmena:<br><b>táznamu</b><br>Poznámka | (samoživiteľ alebo os<br>ijúci v spoločnej dom                                                 | zjuče v spoločnej domačn<br>ebo podozrivou z ochoreni<br>samelý rodič - zákonný zás<br>ácnosti nemám/nemáme n<br>Autor zmeny | a COVID-19.<br>tupca) resp. obaja zákon<br>rožnosť vykonávať prácu<br>Posledná zmena | ní<br>z   |
|                                                                                                    | 7 dní v úz<br>Zároveň ;<br>zástupco<br>domácno.<br>Posledná<br>História z<br>Stav    | zkom kontakté* s o<br>prehlasujem, že ja<br>via dieťaťa/žiaka ž<br>sti.<br>zmena:<br>táznamu<br>Poznámka                  | sobou potvrdenou al<br>(samoživiteľ alebo os<br>ijúci v spoločnej dom                          | zjuče v spoločnej domačn<br>ebo podozrivou z ochoreni<br>samelý rodič - zákonný zás<br>ácnosti nemám/nemáme n<br>Autor zmeny | a COVID-19.<br>tupca) resp. obaja zákon<br>tožnosť vykonávať prácu<br>Posledná zmena | ní<br>z   |

#### 7. krok – HOTOVO.

Svoju žiadosť si môžete skontrolovať vo vašom zozname žiadostí.

Po kliknutí na žiadosť je možné ju ešte upraviť/vymazať ak je to potrebné.

| ≡ Štart                               |                            |                            |                                                                      |   | 🔍 🖂 t 💡        |
|---------------------------------------|----------------------------|----------------------------|----------------------------------------------------------------------|---|----------------|
| 🛨 Úvod                                | Mojo žiodosti/ vy/blósopia |                            |                                                                      |   |                |
| 🔀 Notifikácie                         | odovzdaná (1)              | Meno a v Typ v Stav        | <b>v</b>                                                             |   |                |
| 💼 Web stránka                         |                            | prezvisio zladostivymasema |                                                                      |   |                |
| 📒 Triedna kniha                       | Meno a priezvisko Trieda   | Stav Platnosť              | Žiadosť/Vyhlásenie                                                   | ÷ | Posledná zmena |
| 🔞 Známky                              |                            | 26 4 2021                  | Vyhlásenie o bezinfekčnosti - (11a) zák. zástupca (MŠ, I. stupeň ZŠ) |   | 0 sekind       |
| 湟 Učivo                               |                            | 20. 4. 2021                | Dátum vykonania testu: 25. 4. 2021                                   |   |                |
| • • • • • • • • • • • • • • • • • • • |                            |                            |                                                                      |   |                |